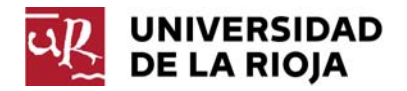

# INSTRUCCIONES PARA ACCEDER A LA SOLICITUD EN LA SEDE ELECTRÓNICA DEL MINISTERIO DE EDUCACIÓN, CULTURA Y DEPORTE

PASO 1. Acceder a la página web de la SEDE ELECTRÓNICA del MECD:

https://sede.educacion.gob.es/portada.html

Y clicar en el botón "Mis expedientes":

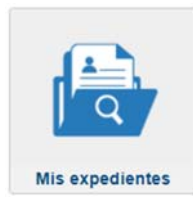

PASO 2. El usuario dispone de tres medios para iniciar sesión en la sede electrónica:

- Con cl@ve para personas físicas.
- Con certificado digital.
- Con usuario de la sede (previamente se ha registrado).

Para iniciar sesión, debe pulsar sobre el botón ACCEDER de la opción elegida. Si accede con usuario de la sede tiene que introducir su DNI y la contraseña de su acceso a la sede.

| clove Acc          | eder con cl@ve +Información<br>le/Certificado electrónico, Cl@ve pin, Cl@ve permanente, Ciudadanos UE) | Acceder                |
|--------------------|----------------------------------------------------------------------------------------------------|------------------------|
| 🚉   Acc            | eder con certificado (+información)                                                                    | Acceder                |
| Lee   Ac           | ceder con mi usuario de la sede electrónica                                                            |                        |
| Usuario (DNI/NIE): | Contraseña:                                                                                            | Acceder                |
| Sino               | está registrado, por favor <u>Regístrese</u>   Incidencias: <u>Olvidé mis dato</u>                     | os / Ayuda para entrar |

#### PASO 3.

Clicar en el enlace "Acceso" del apartado "Solicitud de verificación de Títulos Universitarios".

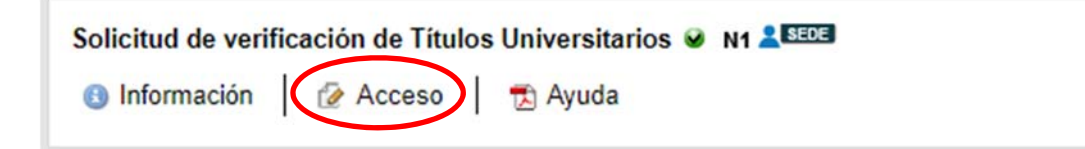

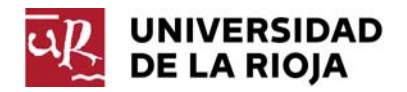

### PASO 4.

Clicar en el botón "Acceso al trámite".

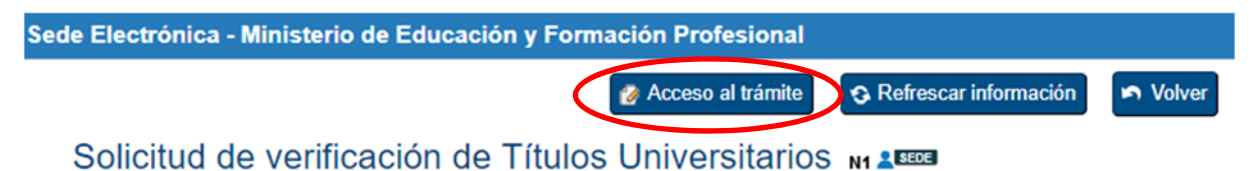

### PASO 5.

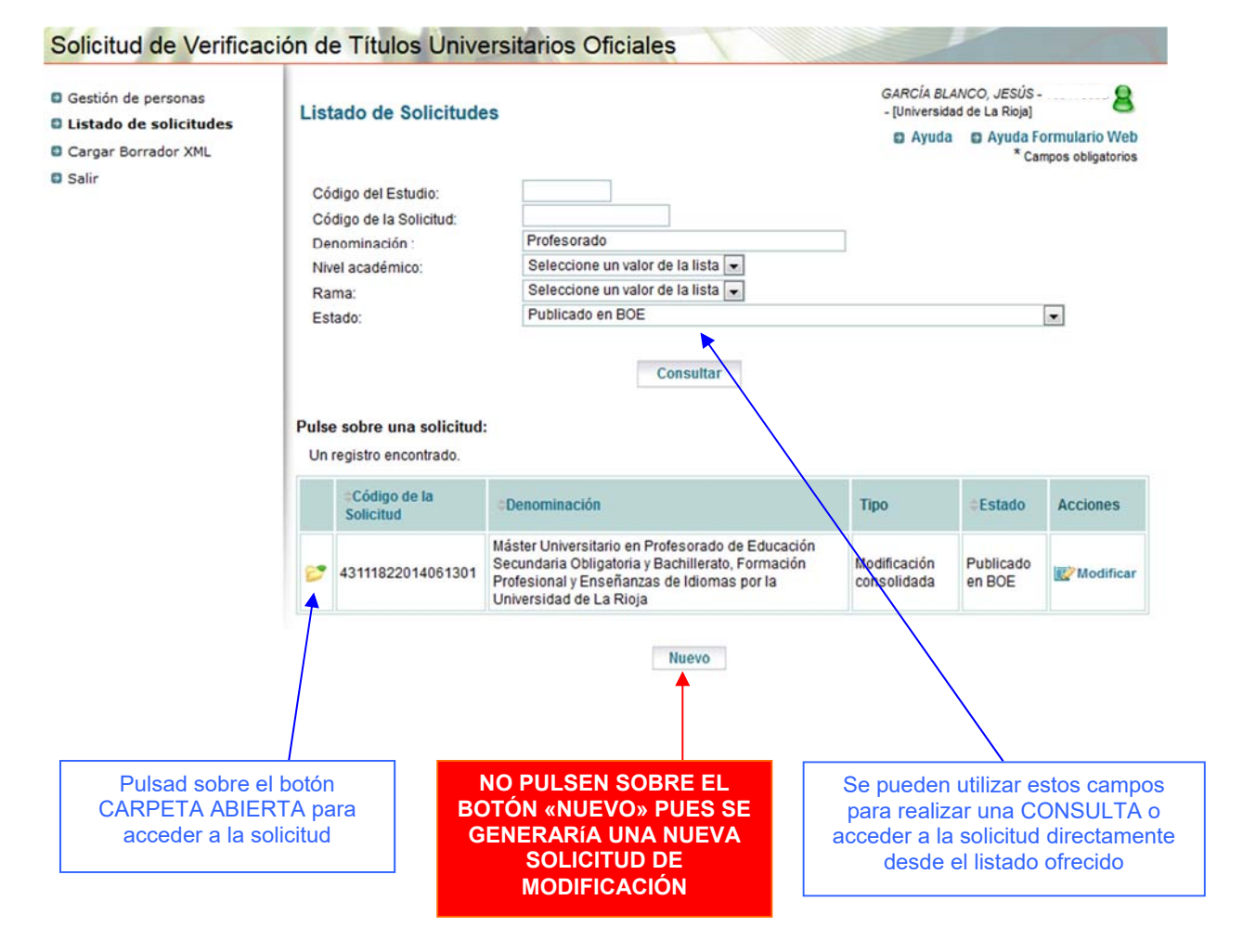

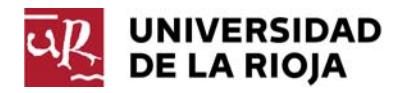

### PASO 6. Completar los datos de la solicitud

| Gestión de personas                                                                                                    | Máster Universitario en Tecno<br>(43150762016050301)                                                                                                    | logías Informáticas por la Unive                                                                                                    | rsidad de L                                                                                                    |                                 |  |
|----------------------------------------------------------------------------------------------------|----------------------------------------------------------------------------------------------------|----------------------------------------------------------------------------------------------------|----------------------------------------------------------------------------------------------------|---------------------------------|--|
| Listado de solicitudes                                                                                                    | P.L. (Internet of the second second s |                                                                                                    |                                                                                                    |                                 |  |
| Datos de la solicitud                                                                                                    | Descrinción del Título                                                                                                    |                                                                                                    | Ayuda                                                                                                    | Ayuda Formulario Wel            |  |
| <ul> <li>1 Descripción del<br/>título</li> </ul>                                                                                                    | Descripcion del maio                                                                                                    |                                                                                                    |                                                                                                    | * Campos obligatorio            |  |
| » 1.1 Datos básicos                                                                                                    | Descripcion General:                                                                                                    |                                                                                                    |                                                                                                    |                                 |  |
| » 1.2 Distribución de                                                                                                    | Nivel académico*:                                                                                                    | Máster                                                                                                    | <ul> <li>Máster - RD 1393/2007 (1)</li> </ul>                                                                                                    | r                               |  |
| <ul> <li>créditos</li> <li>» 1.3. Universidades y centros</li> </ul>                                                                                                    | Denominación corta*:                                                                                                    | Tecnologías Informáticas                                                                                                    |                                                                                                    |                                 |  |
|                                                                                                    | Denominación espec.:                                                                                                    |                                                                                                    |                                                                                                    |                                 |  |
| 2. Justificación                                                                                                    | Máster Universitario en Tecnolo                                                                                                    | ogías Informáticas por la Univers                                                                                                    | sidad de La Rioja                                                                                                    |                                 |  |
| 3. Competencias                                                                                                    | Nivel MECES*                                                                                                    | 3 -                                                                                                    |                                                                                                    |                                 |  |
| 4. Acceso y admisión                                                                                                    | THIS MEDEO .                                                                                                    |                                                                                                    |                                                                                                    |                                 |  |
| de estudiantes                                                                                                    | Criterio de estilo para incluir las denominaciones de los Títulos, Universidades y Centros:                                                                                                    |                                                                                                    |                                                                                                    |                                 |  |
| <ul> <li>5. Planificación de las<br/>enseñanzas</li> </ul>                                                                                                    | Todas las palabras llevarán                                                                                                    | su primera letra en mayúscu                                                                                                    | ulas exceptuadas las preposiciones.                                                                                                    | , artículos y conjunciones,     |  |
| <ul> <li>6. Personal académico</li> </ul>                                                                                                    | etc.Ejemplo:                                                                                                    |                                                                                                    | stanta da transferencia terra da consta                                                                                                    |                                 |  |
| <ul> <li>7. Recursos materiales<br/>v servicios</li> </ul>                                                                                                    | Master Universitario en Calida                                                                                                    | d de Medicamentos, Cosméticos                                                                                                    | rategias de mercado por la Universida<br>s y Alimentos por la Universidad                                                                                                    | id                              |  |
| 1 301110103                                                                                                    |                                                                                                    |                                                                                                    |                                                                                                    |                                 |  |
| <ul> <li>8. Resultados previstos</li> </ul>                                                                                                    | Título Conjunto":                                                                                                    | No                                                                                                    | Y                                                                                                    |                                 |  |
| <ul> <li>8. Resultados previstos</li> <li>9. Sistema de garantía<br/>de calidad</li> </ul>                                                                                                    | Título Conjunto*:<br>Rama * :                                                                                                    | No<br>Ingeniería y Arquitectura                                                                                                    | Y<br>Y                                                                                                    |                                 |  |
| <ul> <li>8. Resultados previstos</li> <li>9. Sistema de garantía<br/>de calidad</li> <li>10. Calendario de</li> </ul>                                                                                                    | Título Conjunto*:<br>Rama * :<br>ISCED * :                                                                                                    | No<br>Ingeniería y Arquitectura<br>481 - Ciencias de la computad                                                                                                    | ▼<br>▼                                                                                                    | Ŧ                               |  |
| <ul> <li>8. Resultados previstos</li> <li>9. Sistema de garantía<br/>de calidad</li> <li>10. Calendario de<br/>implantación</li> </ul>                                                                                                    | Título Conjunto*:<br>Rama * :<br>ISCED * :<br>ISCED secundario * :                                                                                                    | No<br>Ingeniería y Arquitectura<br>481 - Ciencias de la computar<br>Seleccione un valor de la lista                                                                                                    | ▼<br>▼<br>ción                                                                                                    | ¥<br>¥                          |  |
| <ul> <li>8. Resultados previstos</li> <li>9. Sistema de garantía<br/>de calidad</li> <li>10. Calendario de<br/>implantación</li> <li>11. Personas asociadas<br/>a la sociatida</li> </ul>                                                                                                    | Título Conjunto*:<br>Rama * :<br>ISCED * :<br>ISCED secundario * :<br>Habilita para profesión                                                                                                    | No<br>Ingeniería y Arquitectura<br>481 - Ciencias de la computa<br>Seleccione un valor de la lista<br>No                                                                                                    | v v                                                                                                    | ¥<br>¥                          |  |
| <ul> <li>9. Sistema de garantía<br/>de calidad</li> <li>10. Calendario de<br/>implantación</li> <li>11. Personas asociadas<br/>a la solicitud</li> <li>Apartados modificación</li> </ul>                                                                                                    | Título Conjunto*:<br>Rama * :<br>ISCED * :<br>ISCED secundario * :<br>Habilita para profesión<br>regulada*:                                                                                                    | No<br>Ingeniería y Arquitectura<br>481 - Ciencias de la computar<br>Seleccione un valor de la lista<br>No                                                                                                    | v<br>v<br>ción                                                                                                    | v<br>v                          |  |
| <ul> <li>8. Resultados previstos</li> <li>9. Sistema de garantía<br/>de calidad</li> <li>10. Calendario de<br/>implantación</li> <li>11. Personas asociadas<br/>a la solicitud</li> <li>Apartados modificación</li> <li>Impresión de la solicitud</li> </ul>                                              | Título Conjunto":<br>Rama " :<br>ISCED " :<br>ISCED secundario " :<br>Habilita para profesión<br>regulada":<br>Condición de acceso para título                                                                                                    | No<br>Ingeniería y Arquitectura<br>481 - Ciencias de la computa<br>Seleccione un valor de la lista<br>No                                                                                                    | v<br>v<br>v                                                                                                    | ¥<br>¥                          |  |
| <ul> <li>S. Resultados previstos</li> <li>S. Sistema de garantía<br/>de calidad</li> <li>10. Calendario de<br/>implantación</li> <li>11. Personas asociadas<br/>a la solicitud</li> <li>Apartados modificación</li> <li>Impresión de la solicitud</li> <li>Registro electrónico</li> </ul>                | Título Conjunto":<br>Rama " :<br>ISCED " :<br>ISCED secundario " :<br>Habilita para profesión<br>regulada":<br>Condición de acceso para título<br>profesional":                                                                                                    | No<br>Ingeniería y Arquitectura<br>481 - Ciencias de la computa<br>Seleccione un valor de la lista<br>No<br>No                                                                                                    | v<br>v                                                                                                    | ¥<br>¥                          |  |
| <ul> <li>8. Resultados previstos</li> <li>9. Sistema de garantía<br/>de calidad</li> <li>10. Calendario de<br/>implantación</li> <li>11. Personas asociadas<br/>a la solicitud</li> <li>Apartados modificación</li> <li>Impresión de la solicitud</li> <li>Registro electrónico</li> </ul>                | Título Conjunto*:<br>Rama * :<br>ISCED * :<br>ISCED secundario * :<br>Habilita para profesión<br>regulada*:<br>Condición de acceso para título<br>profesional*:                                                                                                    | No           Ingeniería y Arquitectura           481 - Ciencias de la computa           Seleccione un valor de la lista           No                                                                                                    | v           v           v           v                                                                                                    | ¥<br>¥                          |  |
| <ul> <li>8. Resultados previstos</li> <li>9. Sistema de garantía<br/>de calidad</li> <li>10. Calendario de<br/>implantación</li> <li>11. Personas asociadas<br/>a la solicitud</li> <li>Apartados modificación</li> <li>Impresión de la solicitud</li> <li>Registro electrónico</li> <li>Salir</li> </ul> | Título Conjunto*:<br>Rama * :<br>ISCED * :<br>ISCED secundario * :<br>Habilita para profesión<br>regulada*:<br>Condición de acceso para título<br>profesional*:<br>Nota: En caso de Habilitación                                                                                                    | No           Ingeniería y Arquitectura           481 - Ciencias de la computa           Seleccione un valor de la lista           No           No           con Profesiones Reguladas o C                                                                            | v       v       v       v       ondición de acceso para título profesional                                                                                                    | ▼<br>▼<br>onal, consultar Guía. |  |
| <ul> <li>8. Resultados previstos</li> <li>9. Sistema de garantía<br/>de calidad</li> <li>10. Calendario de<br/>implantación</li> <li>11. Personas asociadas<br/>a la solicitud</li> <li>Apartados modificación</li> <li>Impresión de la solicitud</li> <li>Registro electrónico</li> <li>Salir</li> </ul> | Título Conjunto*:<br>Rama * :<br>ISCED * :<br>ISCED secundario * :<br>Habilita para profesión<br>regulada*:<br>Condición de acceso para título<br>profesional*:<br>Nota: En caso de Habilitación<br>Agencia evaluadora:                                                                                                    | No           Ingeniería y Arquitectura           481 - Ciencias de la computa           Seleccione un valor de la lista           No           No           con Profesiones Reguladas o C           Agencia Nacional de Evaluación                                   |                                                                                                    | v<br>v<br>onal, consultar Guía. |  |
| <ul> <li>8. Resultados previstos</li> <li>9. Sistema de garantía<br/>de calidad</li> <li>10. Calendario de<br/>implantación</li> <li>11. Personas asociadas<br/>a la solicitud</li> <li>Apartados modificación</li> <li>Impresión de la solicitud</li> <li>Registro electrónico</li> <li>Salir</li> </ul> | Título Conjunto*:<br>Rama * :<br>ISCED * :<br>ISCED secundario * :<br>Habilita para profesión<br>regulada*:<br>Condición de acceso para título<br>profesional*:<br>Nota: En caso de Habilitación<br>Agencia evaluadora:                                                                                                    | No         Ingeniería y Arquitectura         481 - Ciencias de la computar         Seleccione un valor de la lista         No         No         con Profesiones Reguladas o C         Agencia Nacional de Evaluación                                                | v       v       v       ondición de acceso para título profesi       ión de la Calidad y Acreditación                                                                          | v<br>v<br>onal, consultar Guía. |  |
| <ul> <li>8. Resultados previstos</li> <li>9. Sistema de garantía<br/>de calidad</li> <li>10. Calendario de<br/>implantación</li> <li>11. Personas asociadas<br/>a la solicitud</li> <li>Apartados modificación</li> <li>Impresión de la solicitud</li> <li>Registro electrónico</li> <li>Salir</li> </ul> | Título Conjunto*:<br>Rama * :<br>ISCED * :<br>ISCED secundario * :<br>Habilita para profesión<br>regulada*:<br>Condición de acceso para título<br>profesional*:<br>Nota: En caso de Habilitación<br>Agencia evaluadora:<br>Nota: La Agencia Evaluadora :                                                                                                    | No         Ingeniería y Arquitectura         481 - Ciencias de la computa         Seleccione un valor de la lista         No         No         con Profesiones Reguladas o C         Agencia Nacional de Evaluace         se rellena automáticamente a participante | v         v         v         v         v         ondición de acceso para título profesi         ión de la Calidad y Acreditación         artir de la universidad Solicitante. | v<br>v<br>onal, consultar Guía. |  |

# NO SE DEBE CLICAR EN ENLACES O BOTONES DE FINALIZACIÓN DE LA SOLICITUD

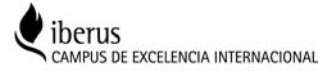